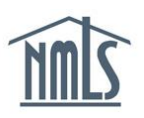

## VIEWING REGISTRATION STATUS

The following steps will help you to determine the status of any Federal MLO Registration you hold. Each time the registration status is updated in NMLS, you will receive a system generated e-mail detailing the status change.

Note: To ensure you receive the system generated emails, be sure your email address is current in NMLS by following the instructions in the <u>Quick Guide: User Profile Settings</u>.

## Viewing Registration Status

- 1. Open the <u>NMLS Federal Registry Resource Center</u> website.
- 2. Select Log in to NMLS 💮 in the upper right corner.
- 3. Select the appropriate context: Federal, if applicable, and Log into NMLS.
- 4. Select COMPOSITE VIEW in the top right corner.
- 5. Select the View Individual sub-menu option.
- 6. Select View Federal MLO Registration List on the left navigation panel.
- 7. A list of Federal MLO Registrations along with their status will appear if your MU4R has been submitted and paid for.
- 8. Click on the regulator hyperlink to view the registration status history.

For further assistance, please contact the NMLS Call Center at 1-855-NMLS-123 (1-855-665-7123).